## 电子非执业会员证系统功能用户手册(协会版)

一、省(市)注协上传内地非执业会员照片和下载非执业电子会员证

省(市)注协用户需登录行业信息管理系统协会版上传非执业会员照片和下 载非执业电子会员证书。如需打印,地方注协可自备彩色打印机。

(一)登录后点击"非执业会员管理"下的"非执业电子会员证"进入非执 业电子会员证管理页面,页面默认显示该省(市)注协下所有非执业会员信息。页 面如下:

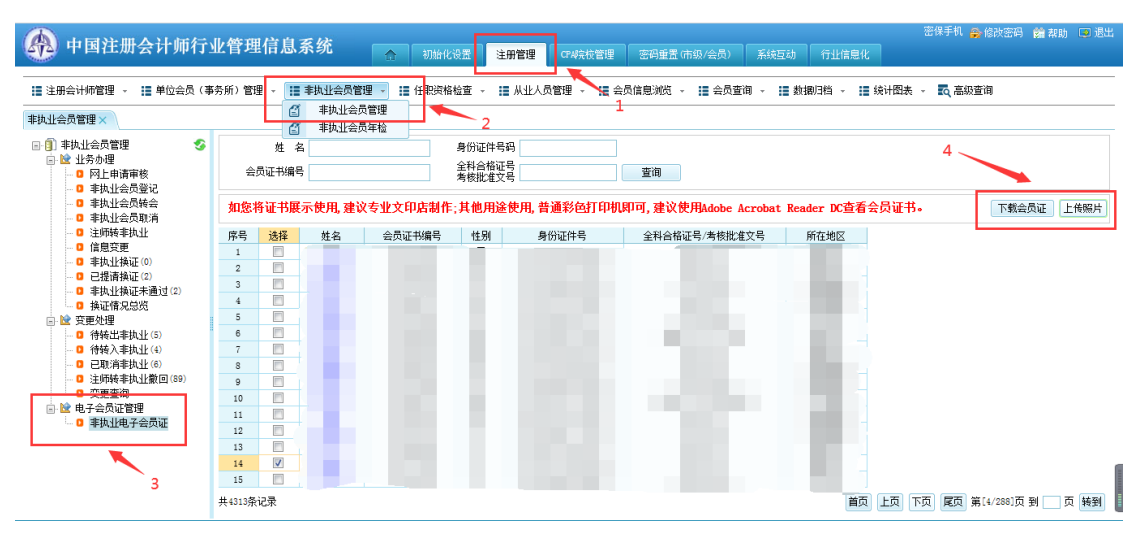

(二)选中需上传照片的非执业会员,在核验照片无误后,点击"上传照片" 按钮上传非执业电子会员证所需照片,会出现上传照片页面,页面会默认显示非 执业会员全科合格电子照片,如果未取到非执业会员全科合格电子照片则显示示 例照片。点击"<sup>[]]</sup>"按钮选择上传的照片,选择照片后点击"确认上传"按钮 完成照片上传。照片上传后将使用新上传的照片签发非执业电子会员证。页面如 下:

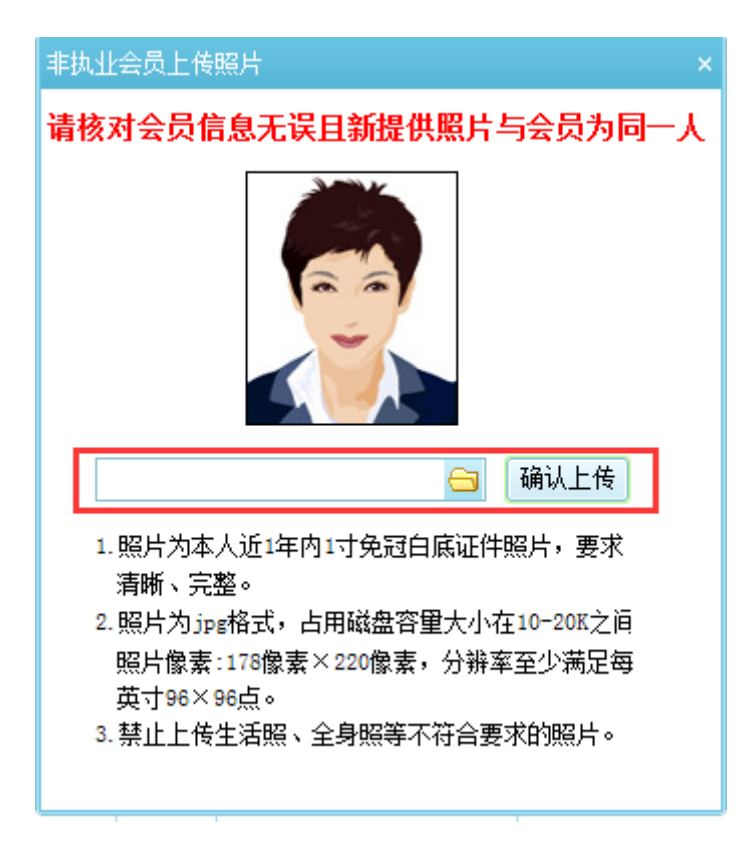

(三)省(市)注协点击"下载会员证"按钮可以下载非执业电子会员证,再下载时,系统会判断非执业会员基础信息是否完整,如果信息完整即可完成会员证下载。如果信息不完整将提示"请将会员必填信息补充完整,再进行下载"。提示如下:

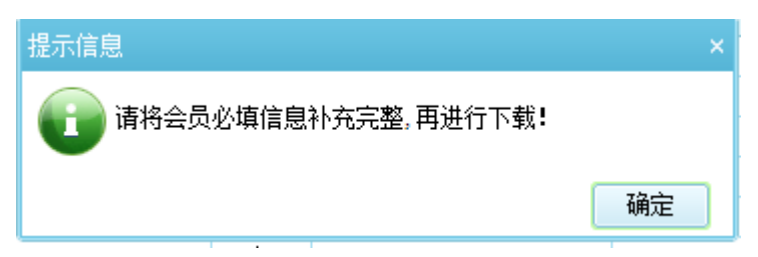

(四)当非执业会员信息不完整时,应先由会员自行补充完整,会员无法自己修改的信息可联系注协。省(市)注协使用"信息变更"功能完成非执业会员信息完善,点击"基本信息修改"按钮可修改非执业会员基础信息,页面如下:

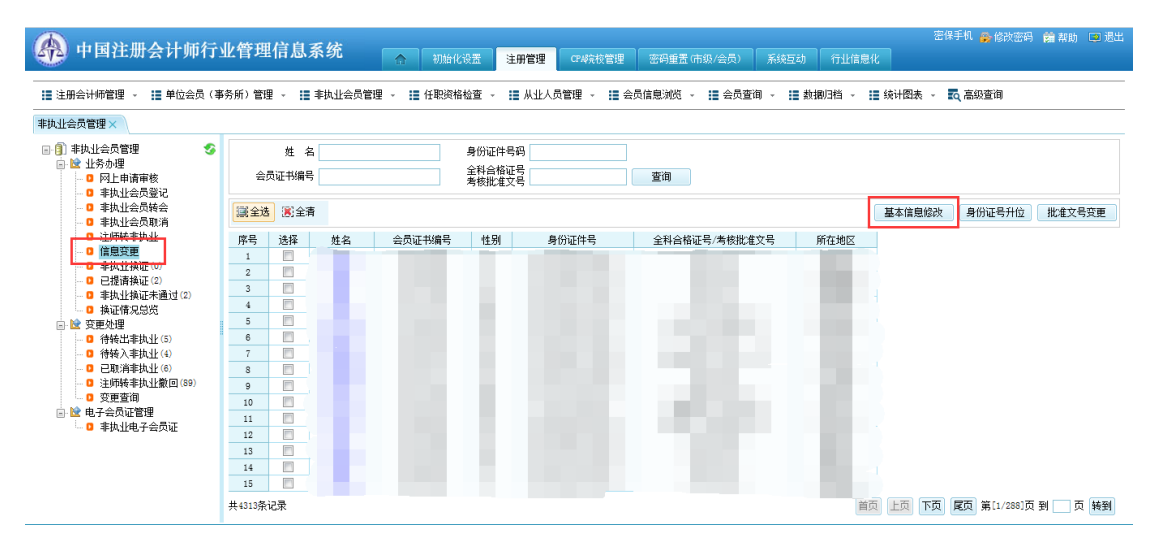

## 二、中注协上传海外非执业会员照片和下载海外非执业电子会员证

中注协上传海外非执业会员照片和下载海外非执业电子会员证操作同省注 协相同,具体操作见省注协上传非执业会员照片和下载非执业电子会员证说明。

## 三、界面调整

非执业会员基础信息字段调整,非执业会员申请审核、录入、修改、查看等 界面及导入模板发生改变,具体调整项包括新增"行业荣誉"、"突出成果和重要 奖励"信息,新增"专业技术职称种类"及"专业技术职称等级"信息,修改非 执业会员单位性质选项,修改会员证件类型选项,调整"其他会员资格"为"其 他资格",调整非执业会员职务选项为"职务领域"、"职务层级",调整会员外 语程度为:"外语语种"、"外语水平"。修改后的非执业会员录入、信息查看页面 如下,其他涉及修改的功能页面与此类似:

| 新增非执业会员信息                                                                                                    |                  |                                                                                                    |                                                                      |
|----------------------------------------------------------------------------------------------------|------------------|----------------------------------------------------------------------------------------------------|----------------------------------------------------------------------|
| 基本信息                                                                                                    |                  |                                                                                                    |                                                                      |
| 姓名                                                                                                    |                  | 性别                                                                                                    | 请选择                                                                  |
| 证件号                                                                                                    | 请选择 🔽            | 资格取得方式                                                                                                    | 请选择                                                                  |
| 全科合格证号                                                                                                    | +                | 会员批准文件号                                                                                                    |                                                                      |
| 会员批准日期                                                                                                    | ×                | 民族                                                                                                    | 请选择                                                                  |
| 出生日期                                                                                                    | ×                | 政治面貌                                                                                                    | 请选择                                                                  |
| 会员证书编号                                                                                                    | 系统自动生成           | 所在地区                                                                                                    | 请选择                                                                  |
| 职业状态                                                                                                    | 请选择              | 工作单位                                                                                                    |                                                                      |
| 单位性质                                                                                                    | 请选择              |                                                                                                    |                                                                      |
| 职务领域                                                                                                    | 请选择 🔹            | 职务层级                                                                                                    | ×                                                                    |
| 突出成果和重要奖励                                                                                                    | 请选择              | 成果奖励名称                                                                                                    |                                                                      |
| 移动电调                                                                                                    | É                | 办公电话                                                                                                    |                                                                      |
| 电子邮箱                                                                                                    |                  | 通讯地址                                                                                                    |                                                                      |
| 户口所在地                                                                                                    |                  | 邮政编码                                                                                                    |                                                                      |
| 国家知地区                                                                                                    | / →              | 90년                                                                                                    |                                                                      |
| 国内海拔                                                                                                    |                  |                                                                                                    |                                                                      |
| 国内贡格                                                                                                    |                  |                                                                                                    |                                                                      |
| 国际资格                                                                                                    | ·                |                                                                                                    |                                                                      |
|                                                                                                    |                  |                                                                                                    |                                                                      |
| 受教育信息                                                                                                    |                  |                                                                                                    |                                                                      |
| 学历                                                                                                    | 请选择              | 学位                                                                                                    | 请选择 🗾 🞽                                                              |
| 所学专业                                                                                                    |                  | 毕业院校                                                                                                    |                                                                      |
| 外语语种                                                                                                    | 请选择              |                                                                                                    |                                                                      |
| 专业技术职称种类                                                                                                    | 请选择              | 专业技术职称等级                                                                                                    | ×                                                                    |
| 货恰 <b>收</b> 行信息<br>次按取很左侧                                                                                                    | (12-2, 2010)     |                                                                                                    |                                                                      |
| ·                                                                                                    | (俗式: 2010)       |                                                                                                    |                                                                      |
|                                                                                                    |                  |                                                                                                    |                                                                      |
|                                                                                                    |                  |                                                                                                    | 确定 取消                                                                |
|                                                                                                    |                  |                                                                                                    | 确定 取消                                                                |
| 基本信息                                                                                                    |                  |                                                                                                    | 确定 取消                                                                |
| <b>基本信息</b><br>姓名                                                                                                    |                  | 性别                                                                                                    | 确定 取消                                                                |
| <b>基本信息</b><br>姓名<br>证件类型及号码                                                                                                    |                  | 性别资格取得方式                                                                                                    | · · · · · · · · · · · · · · · · · · ·                                |
| <b>基本信息</b><br>姓名<br>证件类型及号码<br>全科合格证号或考核                                                                                                    |                  | 性别<br>资格取得方式<br>会员批准文件号 <sup>*</sup>                                                                                                    | · 确定 取消                                                              |
| 基本信息<br>姓名<br>证件类型及号码<br>全科合格证号或考核<br>批准文号<br>会员批准日期                                                                                                    |                  | 性别<br>资格取得方式<br>会员批准文件号<br>民族                                                                                                    | · 确定 取消                                                              |
| 基本信息<br>姓名<br>证件类型及号码<br>全科合格证号或考核<br>批准文号<br>会员批准日期<br>出生日期                                                                                                    |                  | 性别<br>资格取得方式<br>会员批准文件号                                                                                                    | 确定 取消                                                                |
| 基本信息<br>姓名<br>证件类型及号码<br>全科合格证号或考核<br>批准文号<br>会员批准日期<br>出生日期<br>会员证书编号                                                                                                    |                  | 性别<br>资格取得方式<br>会员批准文件号<br>民族<br>政治面貌<br>所在地区                                                                                                    | 确定 取消                                                                |
| 基本信息<br>姓名<br>证件类型及号码<br>全科合格证号或考核<br>批准文号<br>会员批准日期<br>出生日期<br>会员证书编号<br>职业状态                                                                                                    |                  | 性别<br>资格取得方式<br>会员批准文件号<br>民族<br>政治面貌<br>所在地区<br>工作单位                                                                                                    | <ul><li>确定</li><li>取消</li></ul>                                      |
| 基本信息<br>姓名<br>证件类型及号码<br>全科合格证号或考核<br>批准文号<br>会员批准日期<br>出生日期<br>会员证书编号<br>职业状态<br>单位性质                                                                                                    |                  | 性别<br>资格取得方式<br>会员批准文件号<br>下族<br>政治面貌<br>所在地区<br>工作单位<br>具体行业                                                                                                    | <ul><li>确定</li><li>取消</li></ul>                                      |
| 基本信息<br>姓名<br>证件类型及号码<br>全科合格证号或考核<br>批准文号<br>会员批准日期<br>出生日期<br>会员证书编号<br>职业状态<br>单位性质<br>职务领域                                                                                                    |                  | 性别<br>资格取得方式<br>会员批准文件号<br>民族<br>政治面貌<br>所在地区<br>工作单位<br>具体行业<br>职务层级                                                                                                    | 确定 取消                                                                |
| 基本信息<br>姓名<br>证件类型及号码<br>全科合格证号或考核<br>批准专期<br>会员批准日期<br>会员证书编号<br>职业状态<br>单位性质<br>职务领域<br>突出成果和重要奖励                                                                                                    |                  | 性別<br>资格取得方式<br>会员批准文件号<br>下族<br>政治面貌<br>所在地区<br>工作単位<br>具体行业<br>取务层级<br>成果奖励名称                                                                                                    | <ul> <li>确定</li> <li>取消</li> </ul>                                   |
| 基本信息<br>姓名<br>证件类型及号码<br>全科合格证号或考核<br>批准号或考核<br>批准日期<br>出生日期<br>会员证书编号<br>原业业状态<br>单位性质<br>取务领域<br>突出成果和重要奖励<br>移动申话                                                                                                    |                  | 性别<br>资格取得方式<br>会员批准文件号<br>民族<br>所在地区<br>工作单位<br>具体行业<br>职务层级<br>成果奖励名称<br>办公申话                                                                                                    | 确定 取消                                                                |
| 基本信息<br>姓名<br>证件类型及号码<br>全科合格证号或考核<br>批准文号<br>会员批准日期<br>出生日期<br>会员证书编号<br>职业状态<br>单位性质<br>取务领域<br>突出成果和重要奖励<br>移动电话<br>户口所在地                                                                                                    |                  | 性别<br>资格取得方式<br>会员批准文件号<br>民族<br>政治面貌<br>所在地区<br>工作单位<br>具体行业<br>职务层级<br>成果奖励名称<br>办公电话<br>邮政编码                                                                                                    | 确定       取消                                                          |
| 基本信息<br>姓名<br>证件类型及号码<br>全科合格证号或考核<br>批准文号<br>会员批准日期<br>合员证书编号<br>职业状态<br>单位性质<br>职务领域<br>突出成果和重要奖励<br>移动电话<br>户口所在地<br>电子邮箱                                                                                                    |                  | 性别<br>资格取得方式<br>会员批准文件号<br>民族<br>政治面貌<br>所在地区<br>工作单位<br>具体行业<br>职务层级<br>成果奖励名称<br>办公电话<br>邮政编码<br>通讯地址                                                                                                    | 确定       取消                                                          |
| 基本信息         姓名         证件类型及号码         全科合格证号或考文号         会员批准日日期         会员证书编号         职业状态         单位性质         职务领域         突出成果和重要奖励         移动电话         户口所在地         全兴告                                                                                                    |                  | 性别<br>资格取得方式<br>会员批准文件号<br>民族<br>所在地区<br>工作单位<br>具体行业<br>取务层级<br>成果奖励名称<br>成果奖励名称<br>。<br>动公电话<br>邮政编码<br>通讯地址                                                                                                    | 确定       取消                                                          |
| 基本信息<br>姓名<br>证件类型及号码<br>全科合格证号或考核<br>批准号或考核<br>批准日期<br>会员证书编号<br>。实出成果和重要奖励<br>令出成果和重要奖励<br>令出成果和重要奖励<br>令出所在地<br>电子邮箱<br>。QQ号<br>国内资格                                                                                                    |                  | 性別<br>资格取得方式<br>会员批准文件号<br>下民族<br>所在加線<br>所在4単位<br>具体行业<br>取务层级<br>成果奖励名称<br>の公电话<br>画歌政编码<br>通讯地址                                                                                                    | 确定       取消                                                          |
| 基本信息           姓名           证件类型及号码           全科合格证号或考核           批准文号           会员批准日期           会员证书编号           取业状态           单位性质           取务领域           突出成果和重要奖励           移动电话           户口所在地           电子邮箱           QQ号           国内资格           国家级行业荣誉                                                                                                    |                  | 性別                                                                                                    | 确定       取消                                                          |
| 基本信息<br>姓名<br>证件类型及号码<br>全科合格证号或考核<br>批准已或考核<br>批准之日期<br>会员证书编号<br>职业状态<br>单位性质<br>取务领域<br>突出成果和重要奖励<br>冬动电话<br>户口所在地<br>电子邮箱<br>QQ号<br>国家级行业荣誉<br><b>受教育信息</b>                                                                                                    |                  | 性別<br>資格取得方式<br>会员批准文件号<br>一<br>民族<br>政治面貌<br>所在年単位<br>具体行业<br>現券 层級<br>成果奖励名称<br>成果奖励名称<br>画政编码<br>通讯地址<br>国际资格                                                                                                    | 确定       取消                                                          |
| <b>基本信息</b><br>姓名<br>近件类型及号码<br>全科合格证号或考核<br>批准文号<br>会员批准日期<br>合员证书编号<br>限业状态<br>单位性质<br>限务领域<br>突出成果和重要奖励<br>冬动电话<br>户口所在地<br>电子邮箱<br>电子邮箱<br>国家级行业荣誉<br><b>受教育信息</b>                                                                                                    |                  | 性別<br>资格取得方式<br>会员批准文件号<br>民族<br>政治在地段<br>所在地位<br>具体行业<br>現外务层级<br>成果奖励名称<br>成果奖励名称<br>动公电话<br>邮政编码<br>通讯地址<br>(1)<br>(1)<br>(1)<br>(1)<br>(1)<br>(1)<br>(1)<br>(1)<br>(1)<br>(1)                                                      |                                                                      |
| 基本信息<br>姓名<br>证件类型及号码<br>全科合格证号或考核<br>批准号或考核<br>批准日期<br>会员批准日期<br>会员证书端标态<br>单位性质<br>取身领域<br>突出成果和重要奖励<br>冬动电话<br>户口所在地<br>电子邮箱<br>令段号<br>国家级行业荣誉<br>受教育信息<br>学历<br>所学专业                                                                                                    | 本料         统计    | 性別<br>資格取得方式<br>会员批准文件号<br>下民族<br>所在地位<br>具体行业<br>現务层级<br>成果奖励名称<br>成果奖励名称<br>「<br>」<br>「<br>」<br>「<br>」<br>」<br>」<br>「<br>」<br>」<br>」<br>「<br>」<br>」<br>」<br>」<br>」<br>」<br>」<br>」<br>」<br>」<br>」<br>」<br>」                           | · 确定 取消                                                              |
| 基本信息         姓名         近件类型及号码         全料合格证号或或考文号         会员批准日期         会员证书编         出生日期         会员证书编         原业北律         即小進         梁出成果和重要奖励         後动电话         戶口所在地         全場         国内资器         受教育信息         学历         所音雨                                                                                                    |                  | 性別<br>資格取得方式<br>会员批准文件号<br>下民族<br>所在作号<br>工作年行业<br>取务层級<br>成果奖励名称<br>成果奖励名称<br>の公电话<br>画讯地址<br>国际资格<br>学士<br>学士<br>学士<br>学士<br>学士<br>学士<br>が<br>が<br>が<br>が<br>が<br>の<br>、<br>、<br>、<br>、<br>、<br>、<br>、<br>、<br>、<br>、<br>、<br>、<br>、 | 确定       取消                                                          |
| 基本信息           姓名           近件类型及号码           全科合格证号或考核           批准文号           会员批准日期           会员证书编号           取上生日期           会员证书编号           取业状态           单位性质           取务领域           突出成果和重要奖励           各员证书           小白所在地           电子邮箱           QQ号           国内资格           国家级行业荣誉           愛教育信息           学历           所学语语种           专业技术职称种类                                                                                                    | 本科<br>统计         | 性別                                                                                                    | 确定<br>取消                                                             |
| 基本信息           姓名           近件类型及号码           全科合格证号或考核           批准マ号           会员证书编号           出生日期           会员证书编号           取上生日期           会员证书编号           取业状态           单位性质           取外           化准           取り           金           取り           金           取り           金           取り           中国           空出成果和重要変励           ○           市田           ●           ●           ●           ●           ●           ●           ●           ●           ●           ●           ●           ●           ●           ●           ●           ●           ●           ●           ●           ●           ●           ●           ●           ●           ●           ●           ● |                  | 性別<br>資格取得方式<br>会员批准文件号<br>に<br>大氏族<br>が治面に<br>が治面に<br>が治面に<br>が<br>た年単位<br>月体行业<br>見体行业<br>現外<br>気限<br>楽数局名称<br>「<br>の<br>の<br>小公电<br>調<br>い<br>の<br>、<br>、<br>、<br>、<br>、<br>、<br>、<br>、<br>、<br>、<br>、<br>、<br>、                    | 确定       取消                     //////////////////////////////////// |
| 基本信息<br>姓名<br>近件类型及号码<br>全科合格证号或考校<br>出生号或考校<br>出生号码<br>全员证书加考<br>的批准日期<br>合员证书加索<br>的工者<br>中国<br>外<br>领域<br>突出成果和重要奖励<br>不<br>空出成果和重要奖励<br>不<br>空出成果和重要奖励<br>不<br>空出成果和重要奖励<br>不<br>空<br>等<br>分<br>有<br>信息<br>予<br>所<br>所<br>学<br>专<br>业<br>技术限称<br>本<br>委<br>业<br>技术限称<br>本<br>委<br>业<br>技术限称<br>本<br>委<br>小语语种<br>专<br>业<br>技术限得<br>后息                                                                                                    | 本科<br>统计<br>2000 | 性別<br>資格取得方式<br>会员批准文件号<br>に<br>不<br>に<br>の<br>た<br>中<br>で<br>の<br>た<br>年<br>行<br>で<br>に<br>に<br>に<br>に<br>に<br>に<br>に<br>に<br>に<br>に<br>に<br>に<br>に                                                                                   | 确定 取消                                                                |

关闭